## BUMUNTUK INDONESIA

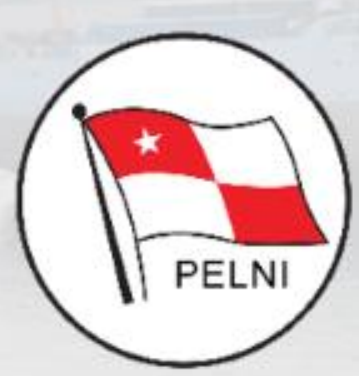

#### PELAYARAN NASIONAL INDONESIA

## CARA PENDAFTARAAN DAN PENGGUNAAN PADA APLIKASI SITOLAUT

A Pa A att

## Pola Kegiatan Kerja (operasional) Tol Laut

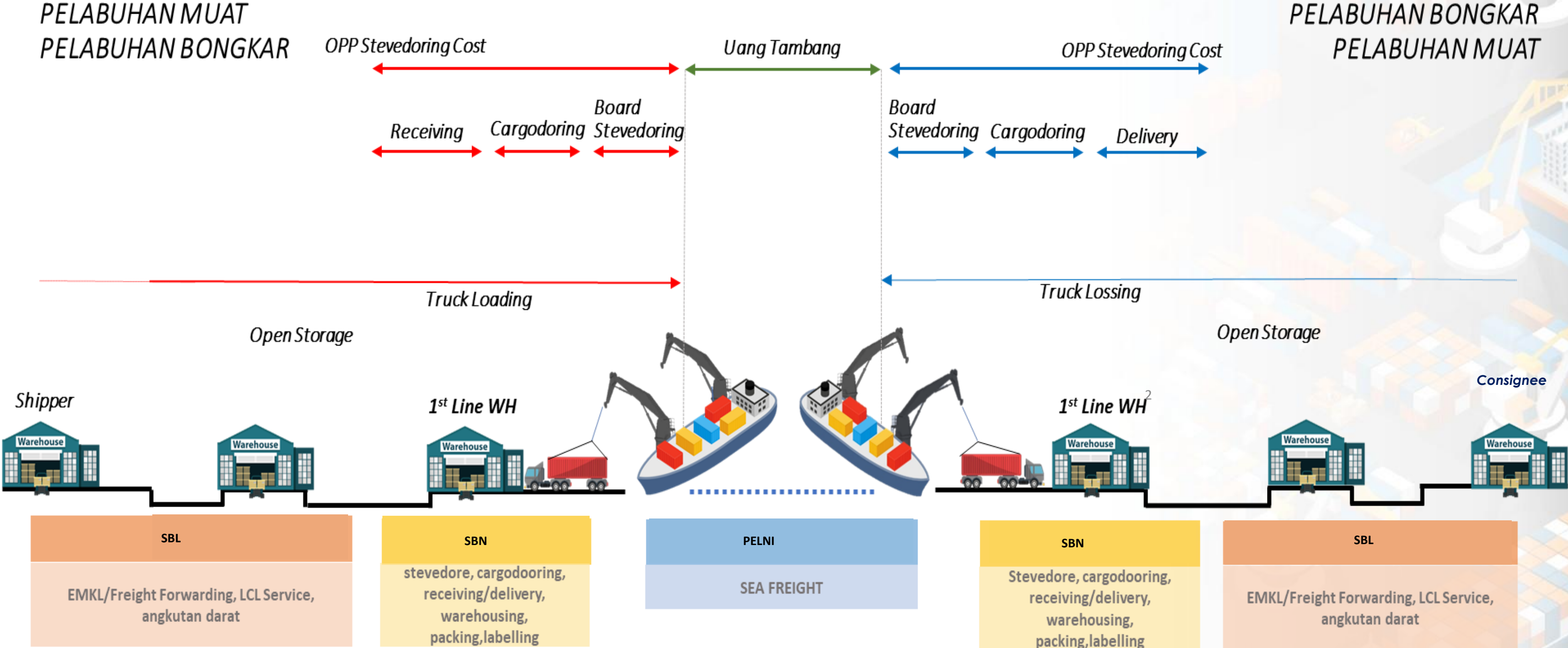

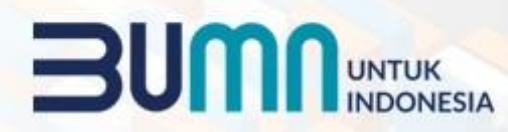

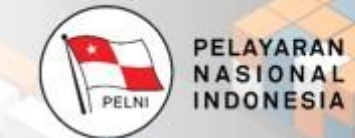

## PELABUHAN BONGKAR

01 •

## **SITOLAUT BARANG**

Website

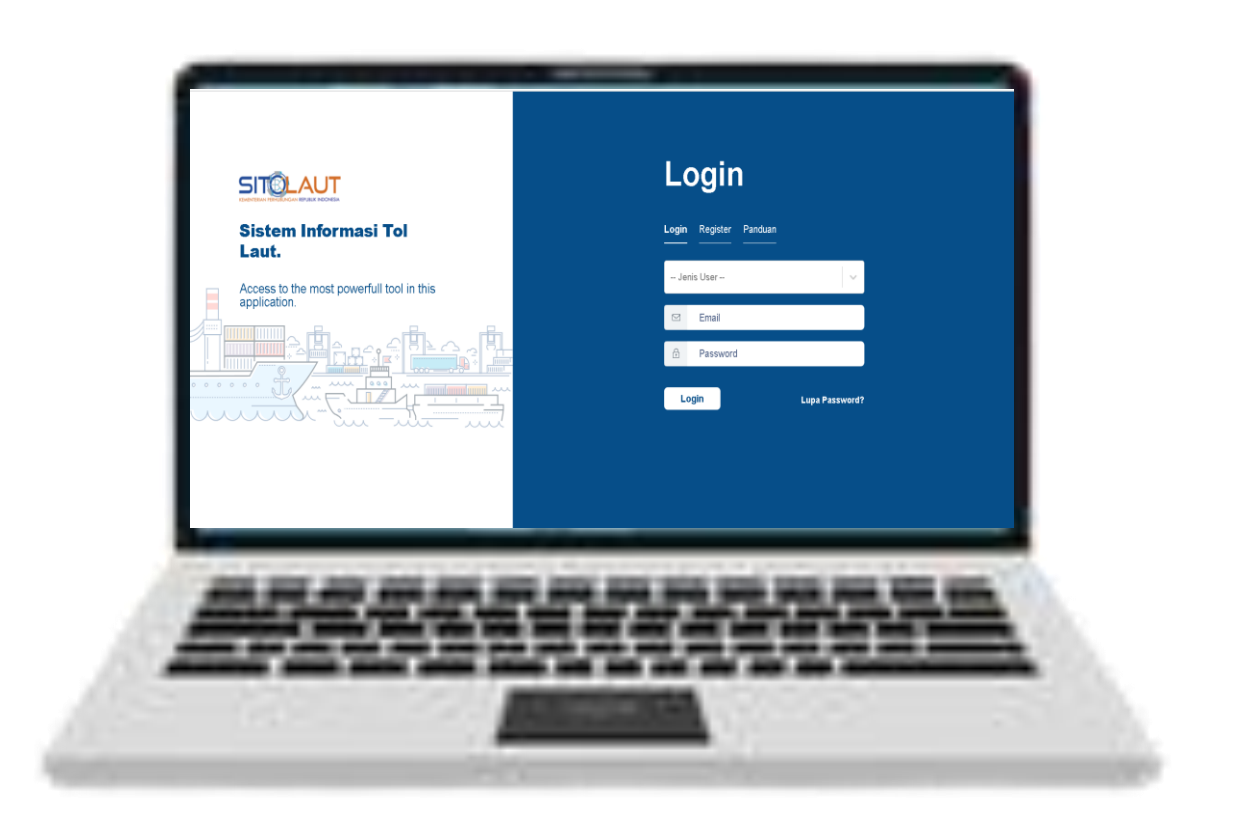

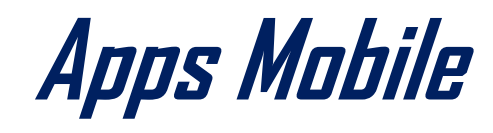

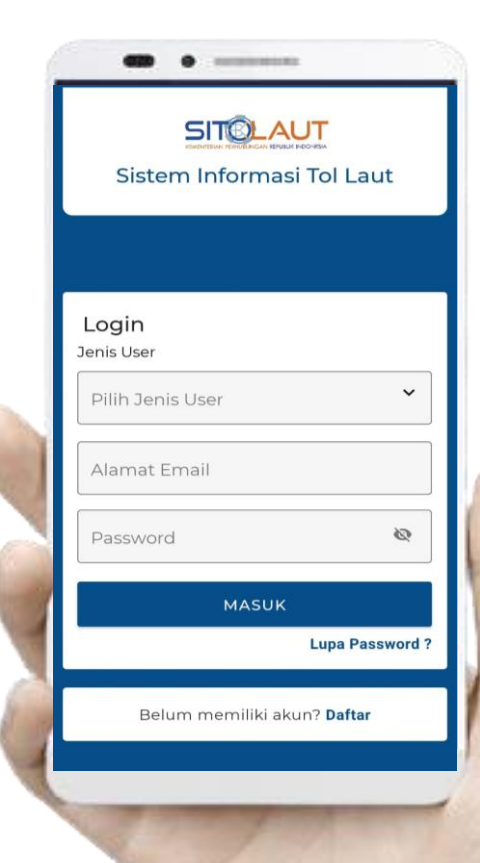

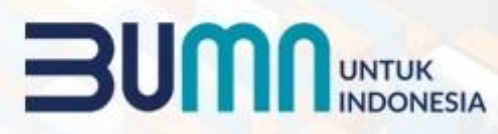

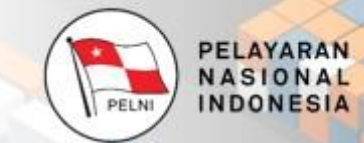

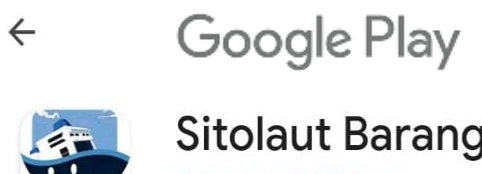

SITOLAUT

Sitolaut Barang DITLALA SUBDIT 5

Uninstal

Buka

Q :

## **Alur Booking Pada Aplikasi SITOLAUT**

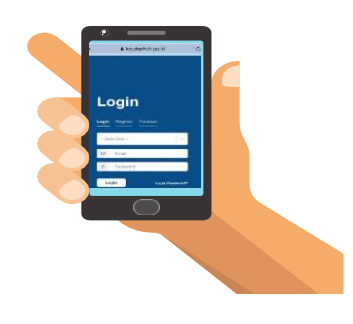

#### Start

Login kewebsite: sitolaut.dephub.go.id

#### **Supplier**

- Memvalidasi PO dari Consignee
- Membuat Delivery Order (DO) ke shipper

## Shipper

- Melakukan validasi DO dari shipper
- Reservasi kontainer pada operator
- Mengupload bukti pembayaran atas resevasi kontainer

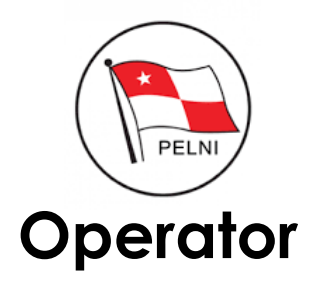

- Validasi reservasi dari shipper
- Validasi terhadap pembayaran
- Mencetak Bill of Lading (BL)
- Kapal berangkat dari POL

## Kapal Berlayar dari POL

### Consignee

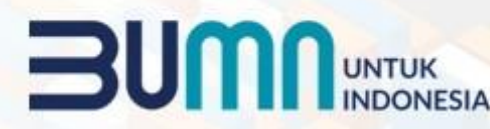

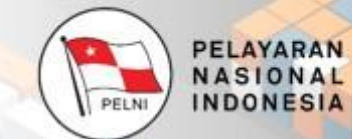

#### Consignee Membuat Purchase Order (PO)

## Kapal Tiba Di POD

- Consignee mengambil kontainer di pelabuhan tujuan
- Melakukan penginputan Distribusi reseller logistik ke setiap yang terdaftar

**Finish** 

## Cara Daftar dan Penggunaan Aplikasi SITOLAUT Pada Akun Consignee

Consigee merupakan tampilan untuk pembeli yang bisa membuat purchase order, melakukan pengaduan kepada regulator, melihat consignee tracking, penerimaan barang mendistribusikan barang.

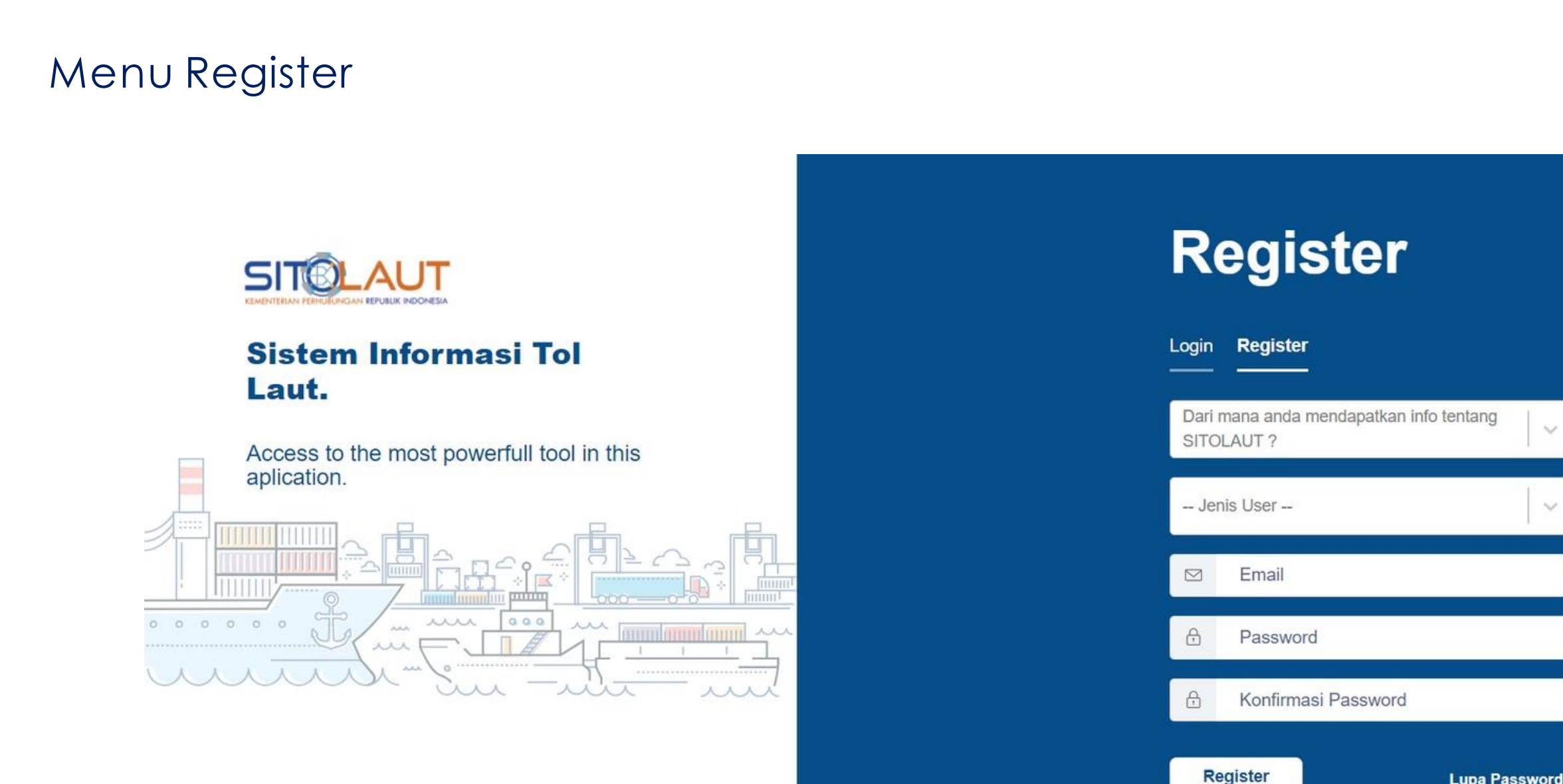

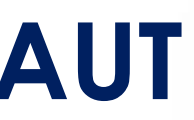

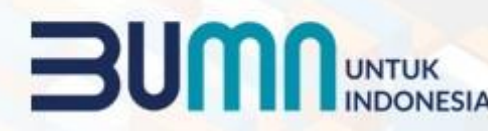

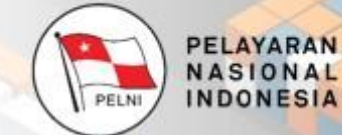

# dan

- 1. Jenis User : Consignee
- 2. Ketik email terdaftar
- 3. Ketik password terdaftar
- 4. Konfirmasi password
- 5. Klik menu register

Lupa Password?

## Persyaratan Registrasi (Consignee)

#### Dokumen yang diperlukan

| SIUP |          | NPWP                                                                | КТР                                        | Pakta Integritas<br>Khusus Consignee<br>Berangkat                                                                |
|------|----------|---------------------------------------------------------------------|--------------------------------------------|----------------------------------------------------------------------------------------------------|
|      | <image/> | DEPARTEMEN KEUANGAN REPUBLIK INDONESIA<br>DIREKTORAT JENDERAL PAJAK | KARTU TANDA PENDUDUI<br>REPUBLIK INDONESI. | <page-header><text><section-header><text><form><text></text></form></text></section-header></text></page-header> |
|      |          |                                                                     |                                            |                                                                                                    |

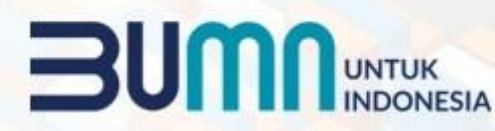

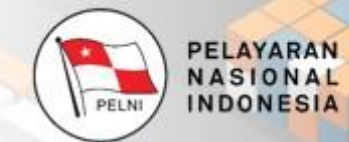

#### **Alur Booking**

- 1. Login sebagai consignee
- 2. Membuat Purchase Order (PO)
- 3. Pilih Comodity
- 4. Pilih Pengiriman
- 5. Check out

## Cara Daftar dan Penggunaan Aplikasi SITOLAUT **Pada Akun Supplier**

Supplier merupakan tampilan untuk pemasok barang yang bisa mengkonfrimasi purchase order oleh consignee, membuat commodity, melakukan pengaduan dan tracking.

Menu Register

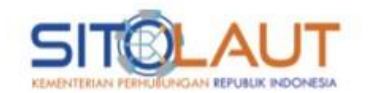

Sistem Informasi Tol Laut.

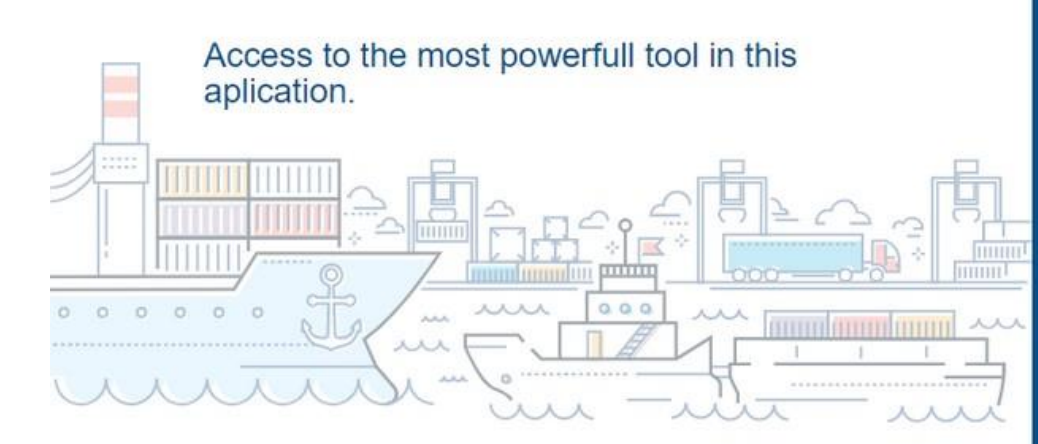

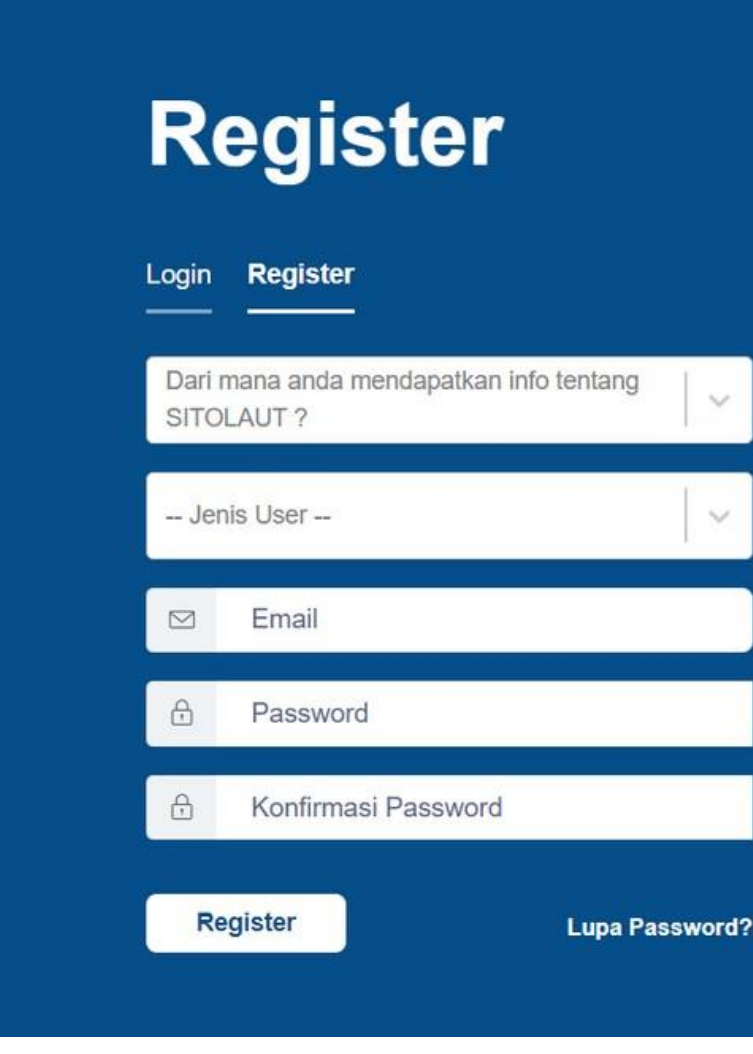

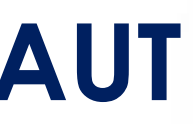

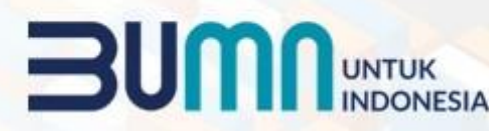

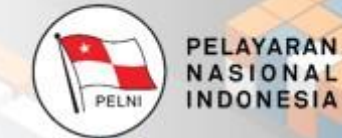

- 1. Jenis User: Supplier
- 2. Ketik email terdaftar
- 3. Ketik password terdaftar
- 4. Konfirmasi password
- 5. Klik menu register

## Persyaratan Registrasi (Supplier)

#### Dokumen yang diperlukan

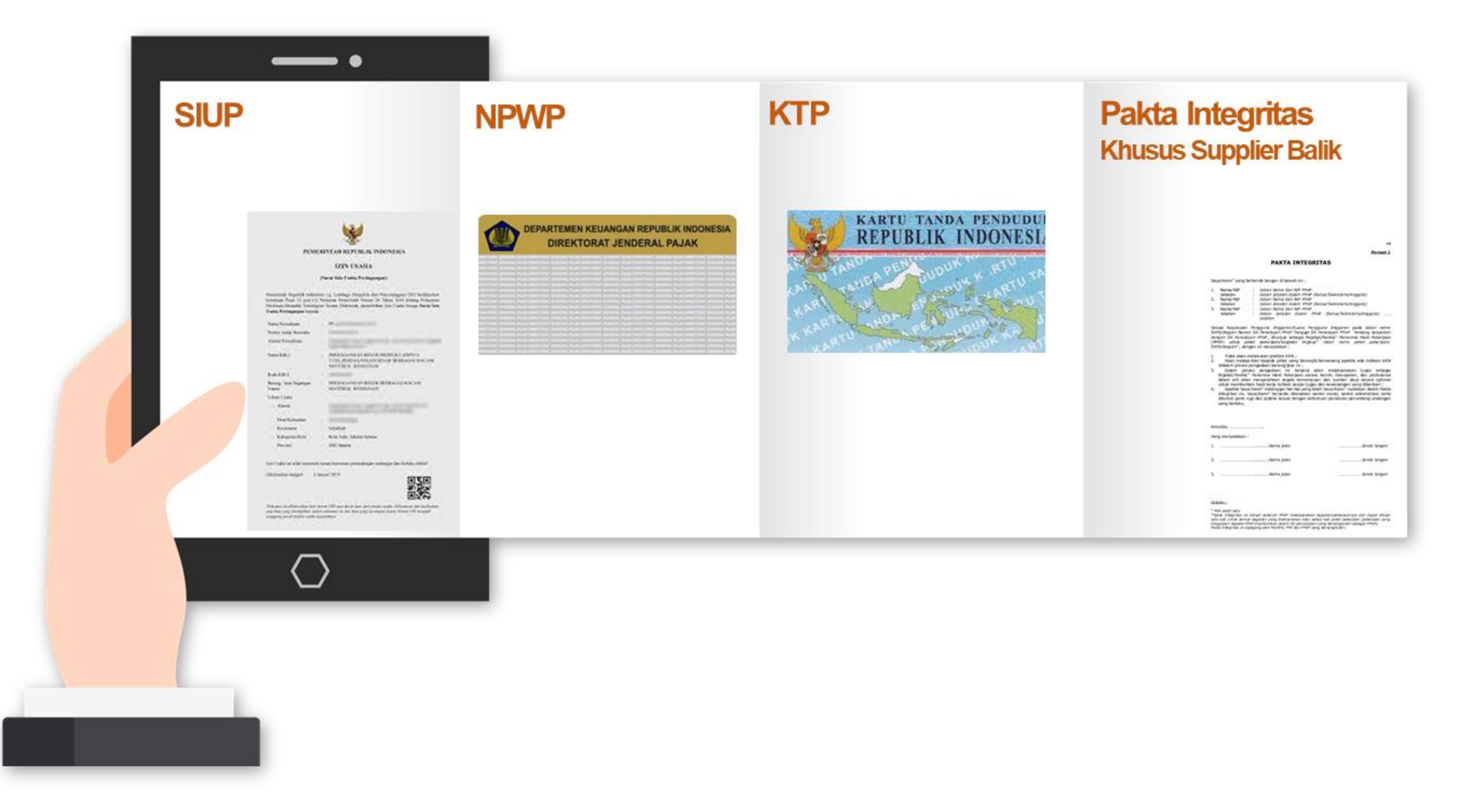

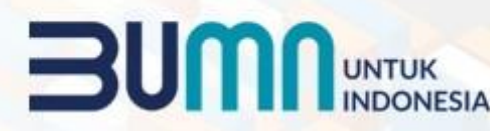

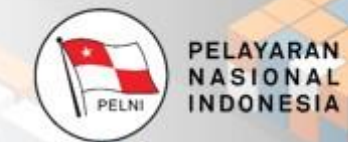

#### **Alur Booking**

- 1. Login sebagai supplier
- 2. Konfirmasi(PO) dari Consignee
- 3. Membuat DO ke Shipper
- 4. Menunggu Konfirmasi Shipper

## Cara Daftar dan Penggunaan Aplikasi SITOLAUT **Pada Akun Shipper**

Shipper merupakan tampilan untuk kurir yang bisa melihat dashboard shipper, melakukan booking vessel dan tracking barang

Menu Register

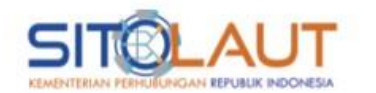

Sistem Informasi Tol Laut.

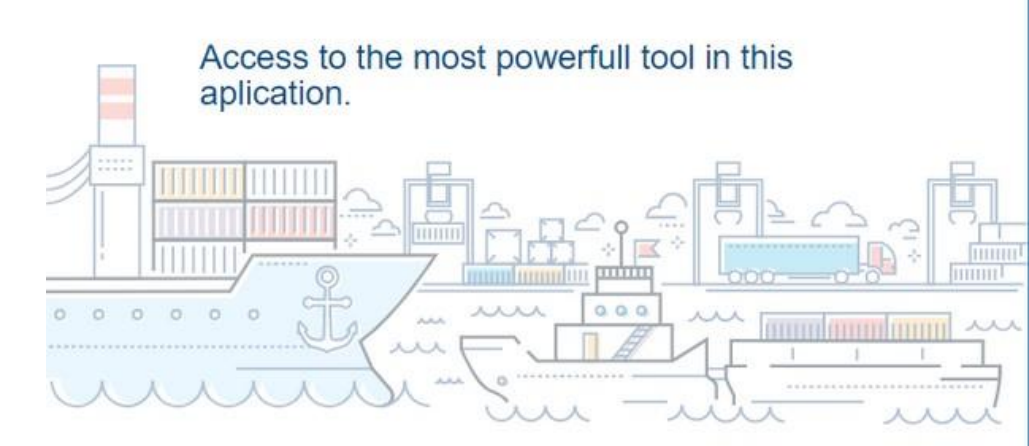

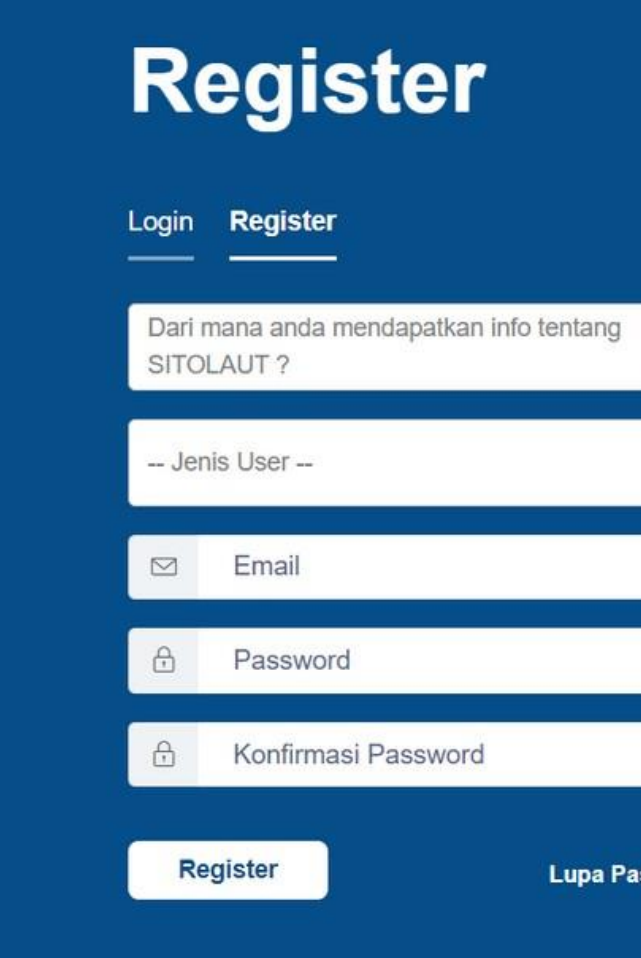

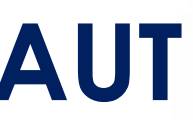

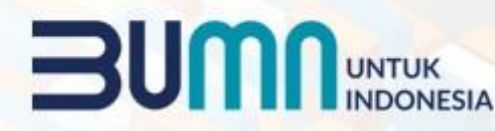

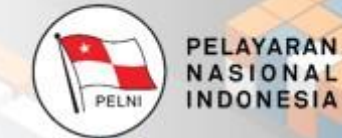

- 1. Jenis User : Shipper
- 2. Ketik email terdaftar
- 3. Ketik password terdaftar
- 4. Konfirmasi password
- 5. Klik menu register

Lupa Password?

## Persyaratan Registrasi (Shipper)

#### Dokumen yang diperlukan

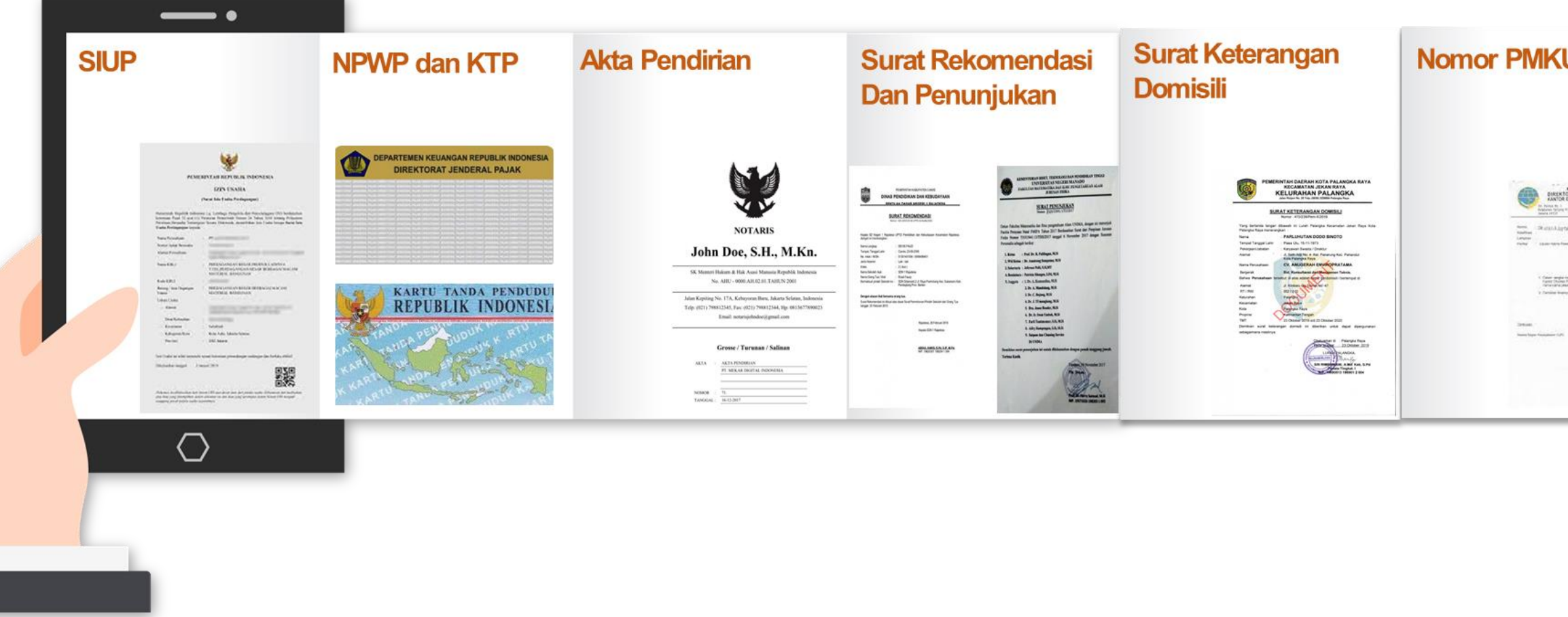

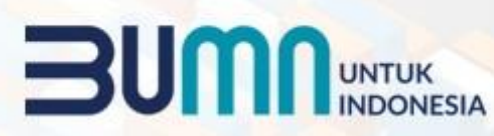

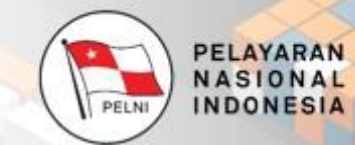

#### **Alur Booking**

| KEMENTERIAN PERJUDUNGAN<br>REKTORAT JINDERAL PERMUSUNGAN LAUT                                                                                                    |
|----------------------------------------------------------------------------------------------------|
| Mo. 1 Mo. 1 Mo. 1 Mo. 1   Mo. 2 Mo. 1 Mo. 1 Mo. 1 Mo. 1   Mo. 2 Mo. 1 Mo. 2 Mo. 2 Mo. 2   Mo. 2 Mo. 2 Mo. 2 Mo. 2 Mo. 2                                                                    |
| Aboth of January American                                                                                                    |
| and and an inclusion of the second                                                                                                    |
| TE: Scholars (constrained)<br>Periodical (constrained)                                                                                                    |
| 2343423                                                                                                    |
| andra consignation subtas 2000 Apendia Perfoliarigati Produktis B<br>Teana Analazina diana terpeta francasana at managakar positi<br>ana pearta ping anal rengina dina keresia pekeramanan |
| a bayana na afaana hugaa tealan.                                                                                                    |
| ( The                                                                                                    |
| Cost Without A ba and Alter                                                                                                    |
|                                                                                                    |
|                                                                                                    |
|                                                                                                    |
|                                                                                                    |
|                                                                                                    |
|                                                                                                    |

- 1. Login sebagai shipper
- 2. Konfirmasi (DO) dari Shipper
- 3. Booking Container
- 4. Upload bukti pembayaran
- 5. Menunggu Konfirmasi Operator

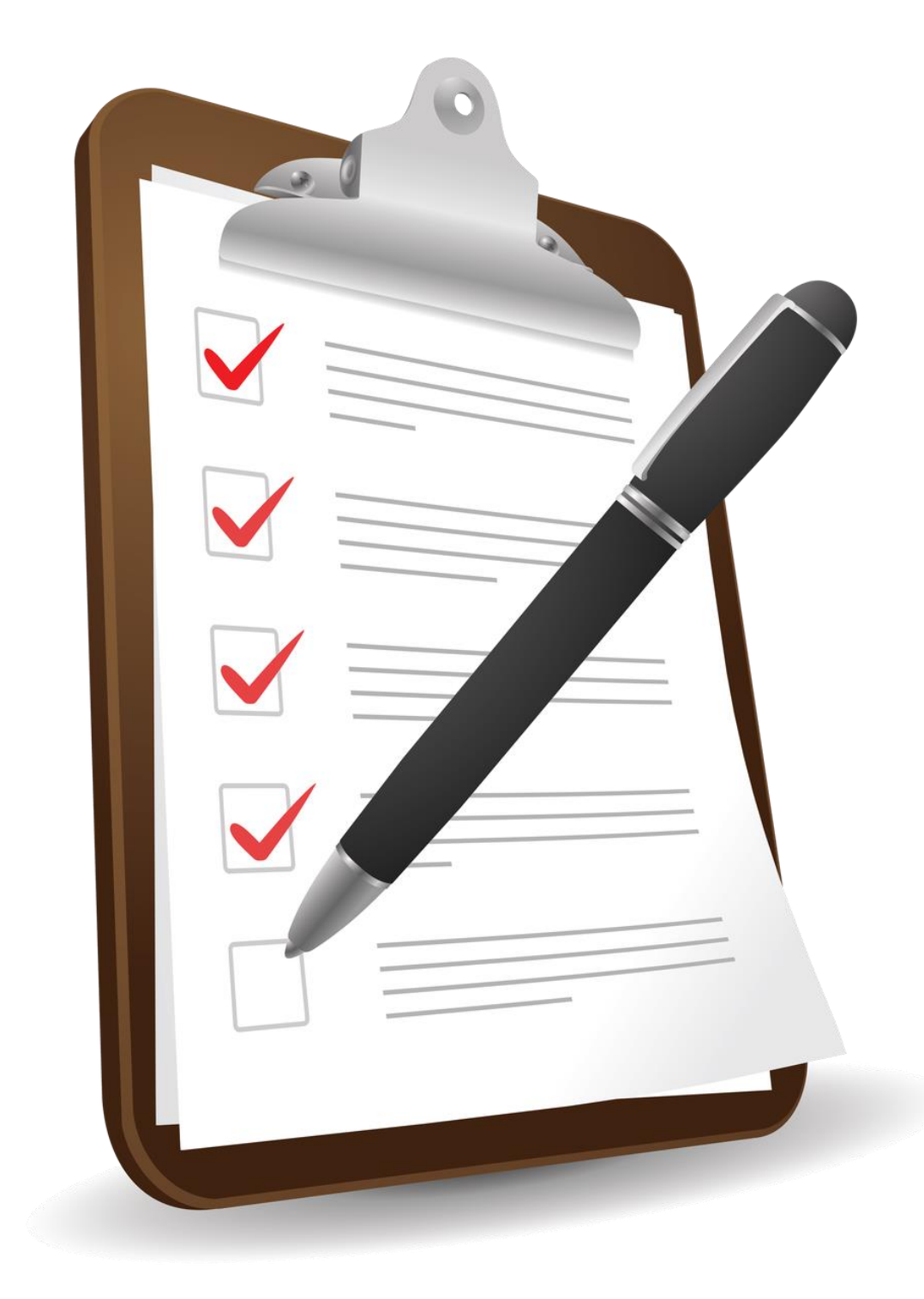

# Jenis Barang Subsidi

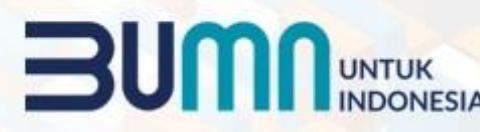

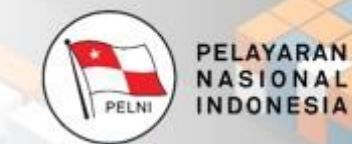

#### Peraturan Presiden Nomor 59 Tahun 2020 & Peraturan Menteri Perdagangan Nomor 53 Tahun 2020

| 1. Beras                    | 19. Air Mineral      | 37. |
|-----------------------------|----------------------|-----|
| 2. Kedelai                  | 20. Makanan Rinaan   |     |
| 3. Cabe                     | 21. Makanan Kaleng   | 38. |
| 4. Bawang Merah             | 22. Margarin/Mentega | 39. |
| 5. Gula                     | 23. Mie              | 40. |
| 6. Minyak Goreng            | 24. Minuman Ringan   | 41. |
| 7. Tepung Terigu            | 25. Bawang Putih     | 42. |
| 8. Daging Sapi              | 26. Sayuran          | 43. |
| 9. Daging Ayam              | 27. Garam            | 44. |
| 10. Telur Ayam              | <b>28. Kopi</b>      | 45. |
| 11. Ikan Segar              | 29. Susu             | 46. |
| 12. Benih (Jagung , Kedelai | , Padi) 30. Teh      | 47. |
| 13. Pupuk                   | 31. Pinang           | 48. |
| 14. LPG 3KG                 | 32. Sagu             | 49. |
| 15. Triplek                 | 33. Obat-obatan      | 50. |
| 16. Semen                   | 34. Pakaian Jadi     |     |
| 17. Besi Baja Konstruksi    | 35. Popok            |     |
| 18. Baja Ringan             | 36. Deterjen         |     |

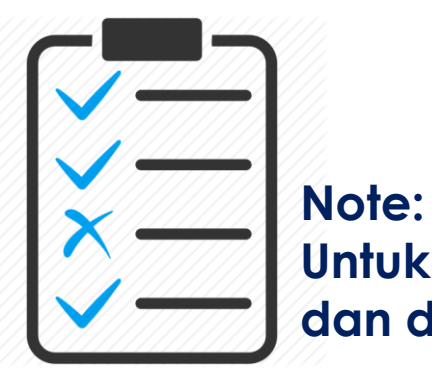

Untuk muatan lain dikategorikan sebagai muatan komersial dan dikenakan tariff sebesar 200% dari tariff normal

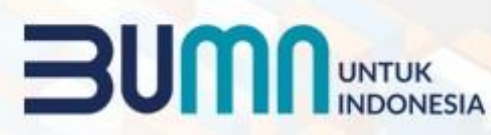

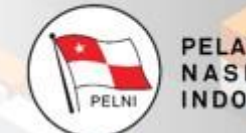

PELAYARAN NASIONAL INDONESIA

. Sabun Mandi / Pasta Gigi / Sampo / Alat Mandi . Alat Tulis / Peralatan Sekolah . Asbes / Gypsum Bata Ringan Cat dan Tinner . Keramik . Mebel . Paku . Pipa Air dan Aksesorisnya . Seng . LPG Semua Ukuran . Genset . Pakan Ikan dan Pakan Ternak . Aspal

#### Produk Muatan Balik Potensi Daerah Sesuai Edaran Dirjend Hubla Nomor : SE II Tahun 2019

- Abu Batu
- Alumina 2.
- Alumunium 3
- Ammonia 4.
- Arang 5.
- Asam 6.
- **Bahan Baku Kertas**
- Bantalan Kayu 8.
- 9. Barang Kerajinan
- 10. Batu
- 11. Bauksit
- 12. Besi
- 13. Besi Tua
- 14. Beton
- 15. Biji Besi
- 16. Biji Kokoa/Coklat
- 17. Biji Sawit
- 18. Buah-buahan
- 19. Cangkang
- 20. Furniture
- 21. Gaplek
- 22. Garam
- 23. Hasil Hutan
- 24. Hasi Peindustrian

- 25. Hasil Laut
- 26. Hasil Pertambangan
- 27. Hasil Pertanian
- 28. Ikan Asin
- 29. Inti Sawit
- 30. Jagung
- 31. Jambu
- 32. Jambu Mete
- 33. Jengkol
- 34. Kaca
- 35. Kacang-kacangan
- 36. Kapas
- 37. Karet
- 38. Karung Goni
- 39. Kawat
- **40. Kayu**
- 41. Kedelai
- 42. Kelapa
- 43. Kemiri
- 44. Kerosin
- 45. Kertas
- 46. Kopra
- 47. Kulit Hewan
- 48. Kulit Kayu

- 49. Pakan Ternak
- 50. Melinjo
- 51. Minyak Daun Cengkeh
- 52. Minyak Sawit
- 53. Nikel
- **54.** Pala
- 55. Pasir
- 56. Pisang
- 57. Rempah-rempah
- 58. Rotan
- 59. Rumput Laut
- 60. Tembaga
- 61. Tembakau
- 62. Tepung Sagu
- 63. Tepung Tapioka
- 64. Udang
- 65. Urea
- 66. Wood Chips
- 67. Wood Pulp

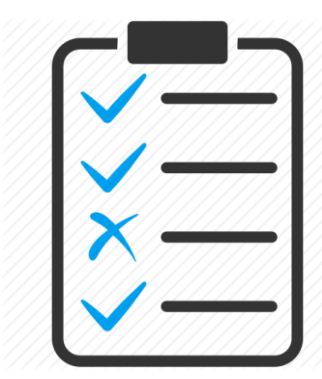

Note:

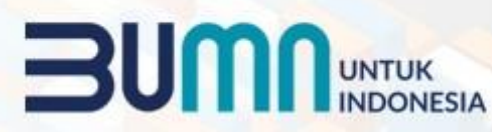

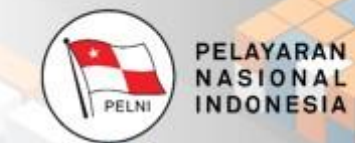

Untuk muatan lain dikategorikan sebagai muatan komersial dan dikenakan tariff sebesar 200% dari tariff normal

# **Terima Kasih**

PELAYARAN NASIONAL INDONESIA

## PT Pelayaran Nasional Indonesia (Persero)

© 2021

#### Direktorat Usaha Angkutan Barang dan Tol Laut Kantor Pusat Pelni, lantai 1 :

Jl. Gajah Mada No. 14 Jakarta - kode pos : 10130 Telp. 021-6334342 (hunting)

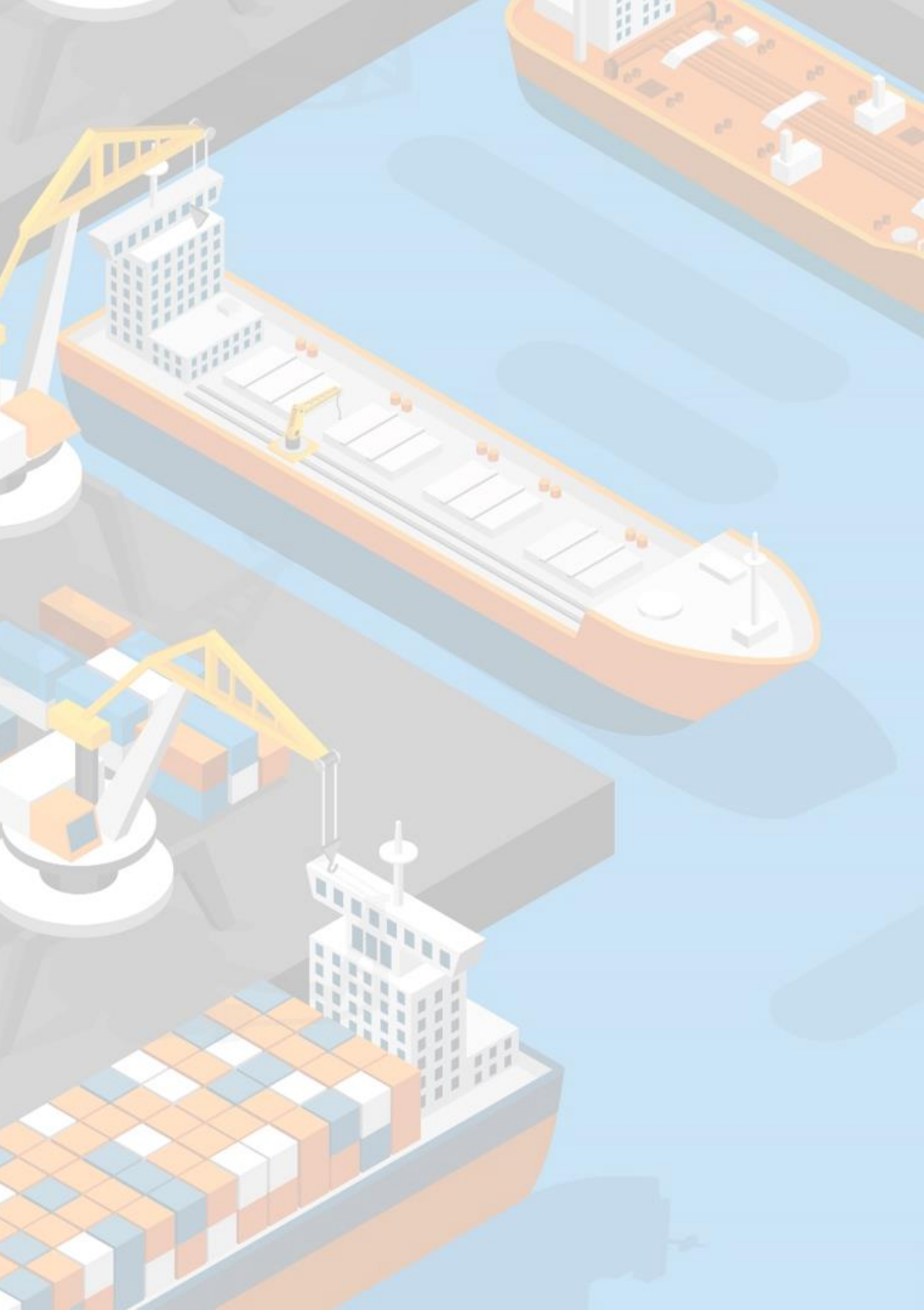